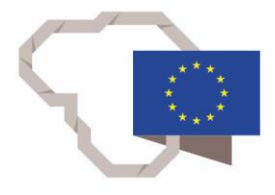

2014–2020 metų Europos Sąjungos fondų investicijų veiksmų programa

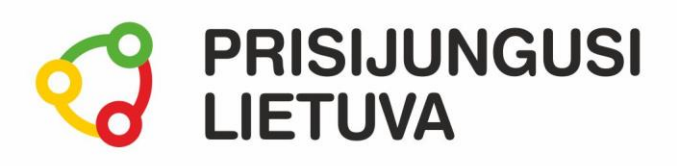

## Karjeros galimybės TAU: inovatyvus savęs pristatymas

# MEDŽIAGA MOKYMŲ DALYVIUI

www.prisijungusi.lt

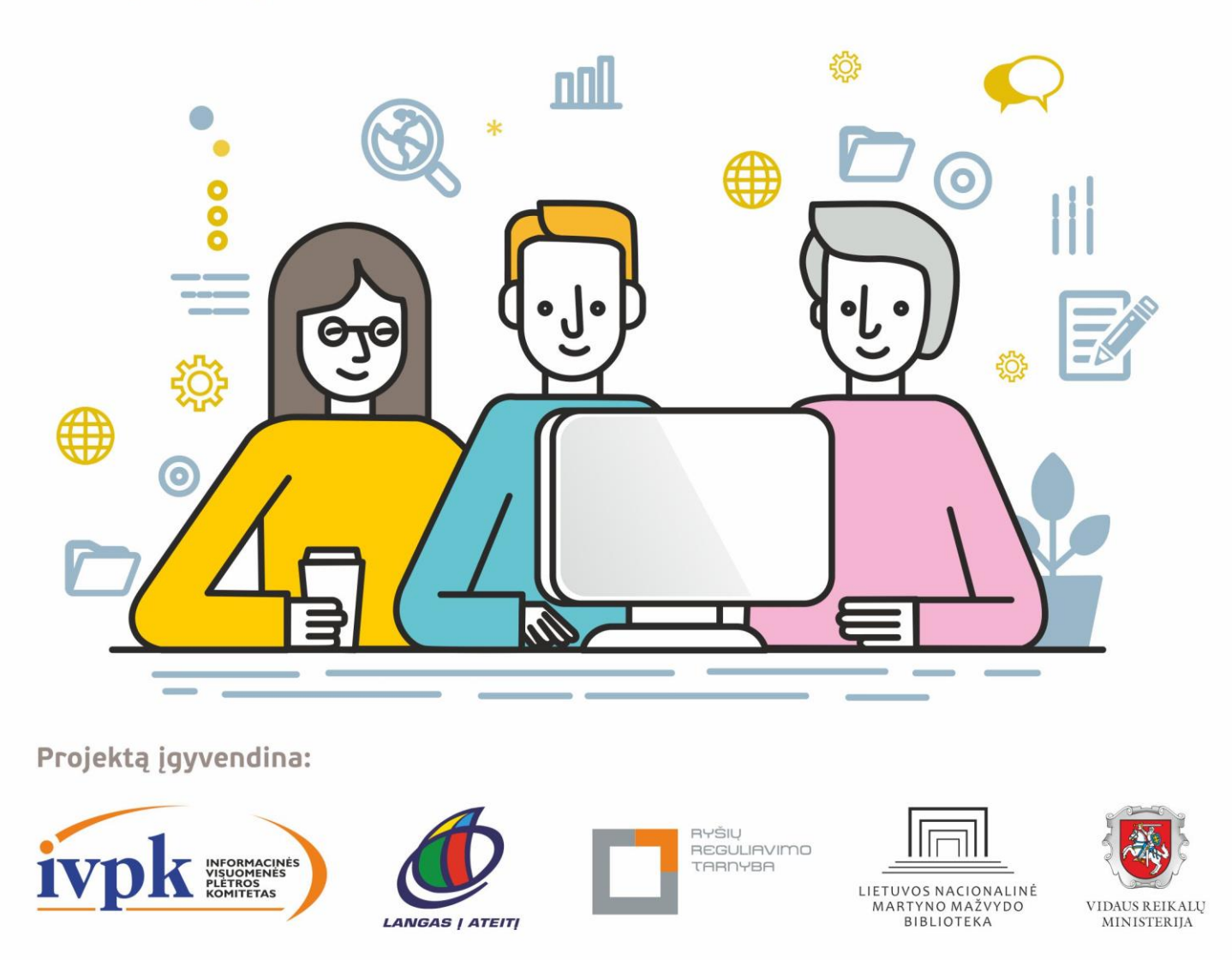

Mokymus organizuoja: asociacija "Viešieji interneto prieigos taškai" (VIPT), UAB "Baltijos kompiuterių akademija", Savivaldybių viešųjų bibliotekų asociacija, VŠĮ "Informacinių technologijų institutas".

#### ĮVADAS

Ši programa skirta suaugusiems Lietuvos gyventojams, kurie turi pagrindinių skaitmeninių žinių ir įgūdžių, tačiau ribotai naudojasi skaitmeniniais įrenginiais ir technologijomis, bei nori tobulinti skaitmeninius įgūdžius, kad galėtų efektyviai naudoti šiuolaikines skaitmenines technologijas kasdieninėje ir profesinėje veikloje.

Skaitmeninių įgūdžių turinčių gyventojų mokymo renginių programa savo turiniu atitinka Europos Komisijos rekomenduojamus skaitmeninių gebėjimų (DigComp 2.1) 1-2 gebėjimų (kompetencijų) lygius. Programa parengta pagal gyventojų skaitmeninio raštingumo žinių ir įgūdžių tobulinimo projekto "Prisijungusi Lietuva: efektyvi, saugi ir atsakinga Lietuvos skaitmeninė bendruomenė" tikslus, uždavinius ir reikalavimus.

Mokymų programą sudaro dvi pagrindinės dalys:

- 1. Prisistatymas tekstiniu formatu (gyvenimo aprašymo rengimas ir sudėtingesnis e. dokumentų redagavimas).
- 2. Prisistatymas naudojant vaizdo priemones (vaizdo įrašų, pateikčių kūrimo ir redagavimo pagrindai).

Mokomojoje medžiagoje naudojami sutartiniai grafiniai paveikslėliai, nurodantys, kurioje dalyje yra teorinis aprašymas, pateikiamos pastabos ir pan.

Grafinis mokomosios medžiagos žymėjimas:

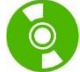

Teorinis skyrelio aprašymas, kuriame atskleidžiama tos temos esmė. Teorinį aprašymą rekomenduojama skaityti visiems pradedantiesiems.

Leidinio autorė: dr. Renata Danielienė

#### 1. PRISISTATYMAS TEKSTINIU FORMATU

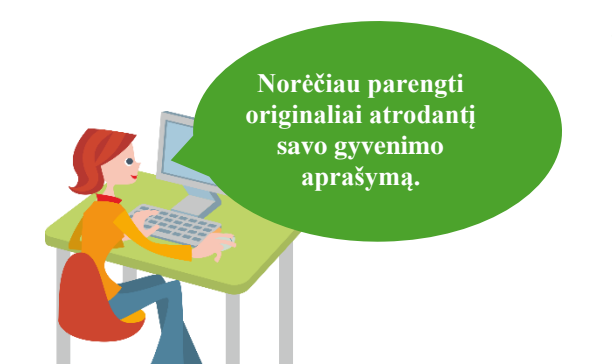

#### Naudojama techninė ir programinė įranga:

- stacionarus arba nešiojamasis, arba planšetinis kompiuteris, arba išmanusis telefonas su operacine sistema, interneto naršyklė,
- teksto redagavimo priemonės, pavyzdžiui, "Google" dokumentai, "Google" paskyra (prisijungimui).

#### Šiame skyriuje sužinosite:

- patarimų, kaip save pristatyti kietiems, kaip pasiruošti susitikimui su būsimu darbdaviu,
- kaip surasti gyvenimo aprašymo pavyzdžių paieškos sistemose,
- apie surastos informacijos internete kritinį vertinimą,
- kaip sukurti dokumentą, dokumente įterpti lentelę, nuotrauką, įrašyti duomenis apie save,
- kaip atlikti teksto, lentelių ir nuotraukos formatavimą pagal surastą pavyzdį,
- kaip įrašyti dokumentą PDF formatu.

#### Šio skyriaus struktūra:

- gyvenimiška situacija apie gyvenimo aprašymo parengimą tekstiniu formatu,
- mokomoji medžiaga,
- papildomi įdomūs mokymosi šaltiniai.

#### UŽDUOTIS

### Išnagrinėti aprašytą situaciją ir padėti Onutės dukrai sukurti originalų gyvenimo aprašymą.

#### ONUTĖS DUKRA RENGIA SAVO GYVENIMO APRAŠYMĄ

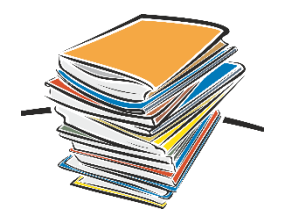

Onutės dukra, kuri šiuo metu yra mokinė, papasakojo mamai, kad norėtų susirasti darbą. Onutė patarė pirmiausia pasidomėti, kaip save galima pristatyti darbdaviui, bei pasidalino keliais patarimais. Jos kartu internete pažiūrėjo keletą vaizdo filmukų apie tinkamą pasiruošimą ieškant darbo, kaip pasiruošti darbo pokalbiui, kaip parengti gyvenimo aprašymą.

Dukra įsidėmėjo patarimus ir internete surado keletą gyvenimo aprašymų pavyzdžių. Ji nusprendė parengti jį kūrybiškai. Ji sukūrė "Google" dokumentą ir jame surašė pagrindinę informaciją apie save, suskirstė informaciją į kategorijas ir tekstui pritaikė formatavimo veiksmus, tokius kaip tinkamo šrifto ir dydžio parinkimas, teksto paryškinimas, lygiavimas, lentelės fono pakeitimas ir pan.

Onutė parekomendavo keletą darbo paieškos svetainių, vienoje jų dukra prisiregistravo ir atliko darbo skelbimų paiešką. Suradusi keletą tinkamų skelbimų ji nurodytais e. pašto adresais nusiuntė savo gyvenimo aprašymą, įrašytą PDF formatu.

Atlikite praktinę užduotį: pasidomėkite, kaip pasiruošti darbo pokalbiui ir į ką reiktų atkreipti dėmesį. Internete suraskite keletą gyvenimo aprašymo pavyzdžių ir, naudodami "Google" dokumentus, sukurkite savo gyvenimo aprašymą.

#### Prisistatymas tekstu

Vaizdo įrašas apie **karjeros planavimą** (paspauskite ant žemiau esančio paveikslėlio ir tuomet interneto naršyklės lange atsidarys vaizdo įrašas, trukmė 2:54 min.).

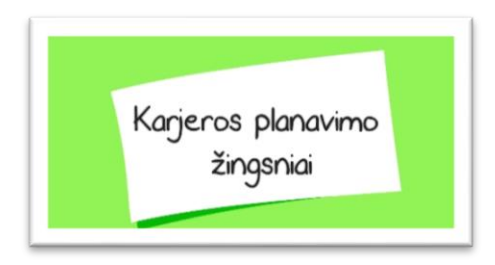

Gyvenimo aprašymas, dar kitaip vadinamas CV, yra lotyniško termino Curriculum Vitae (gyvenimo kelias) trumpinys.

Internete galima rasti labai daug įvairių tekstinių gyvenimo aprašymo pavyzdžių. Vieni rekomenduoja naudoti standartines formas, kiti, ypač, jei pretenduojama į kūrybinio darbo vietą, siūlo sukurti originaliai atrodantį gyvenimo aprašymą.

Šioje mokymo medžiagoje bus aprašoma, kaip internete surasti gyvenimo aprašymo pavyzdžių ir pagal pasirinktą sukurti savo.

Svarbiausi dalykai, į kuriuos reikia atkreipti dėmesį, kad gyvenimo aprašymas turėtų būti:

- orientuotas į konkrečią darbo vietą,
- aiškus ir lengvai skaitomas,
- aiškiai išdėstyta informacija pagal kategorijas,
- pateikiami konkretūs faktai,
- be gramatinių klaidų ir nevartojant netaisyklingų žodžių,
- taisyklingai suformatuotas tekstas (tekste naudojamas vienodas šriftas, dydis, naudojamas vieningas teksto lygiavimas),
- neapkrautas spalvomis ir pan.

Gyvenimo aprašymas dažniausiai siunčiamas tekstiniu (.doc, .docx) arba .PDF formatu.

Pastaba: kartais kai kurios įmonės ar organizacijos prašo užpildyti CV pagal įmonės parengtus šablonus.

Daugiau apie karjerą ir jos planavimą bei įvairius patarimus rasite žemiau pateiktoje lentelėje (paspaudus lentelėje esančią nuorodą, bus atveriamas arba PDF dokumentas, arba vaizdo įrašas pasirinkta tema):

| Pavadinimas ir nuoroda                                                                     | Trumpas turinio aprašymas                                                                                                    |
|--------------------------------------------------------------------------------------------|----------------------------------------------------------------------------------------------------|
| Išmok save pateikti darbdaviui: CV<br>rengimo pamokos (54:27)<br>YouTube                   | Šiame vaizdo įraše pasakojama, kaip pasirengti gyvenimo aprašymą (CV),<br>kaip atspėti darbdavio lūkesčius, ką daryti, jeigu neturite darbo patirties. |
| <u>"Ekspertai pataria": Ar geras gyve-<br/>nimo aprašymas garantuoja darbą?</u><br>(22:51) | Šiame vaizdo įraše pasakojama apie gyvenimo aprašymo parengimą ir patei-<br>kiami patarimai, į ką reikėtų atkreipti dėmesį.                            |
| Tinkamai save pristatyk (4:33 min.)<br><b>P YouTube</b>                                    | Šiame vaizdo įraše parodomas pokalbio su darbdaviu pavyzdys ir patarimai,<br>kaip reikia pasiruošti prisistatymui.                                     |
| Karjeros planavimo žingsniai 1/4<br>(3:02) VouTube                                         | Šiame vaizdo įraše pateikiami patarimai apie profesijos pasirinkimą.                                                                                   |
| Karjeros planavimo žingsniai 2/4<br>(2:19 min.)                                            | Šiame vaizdo įraše pateikiami patarimai apie profesijos pasirinkimą.                                                                                   |
| Karjeros planavimo žingsniai 3/4<br>(2:31 min.)                                            | Šiame vaizdo įraše pateikiami patarimai apie studijų pasirinkimą.                                                                                      |

#### Profesinės informacijos skelbimas ir karjeros galimybės

#### Profesinio kryptingumo testai:

Asmenybės testas:

<u>http://charakteris.info/asmenybes-testas</u>

Tinkamumo darbui testai:

- http://euroguidance.lt/profesijosvadovas/single.php?content=testas1
- <u>http://fox.dreamfoundation.eu/career-test/page1</u>

#### Informacija apie profesijas:

- <u>http://www.karjera.puslapiai.lt/profesijos.htm</u>
- <u>http://www.aikos.smm.lt/Puslapiai/Pradinis.aspx</u>

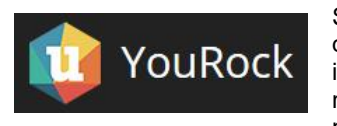

Socialinis jaunimo profesinis tinklas <u>"YouRock.Jobs"</u> mokyklą ar studijas baigiantiems ir darbo ieškantiems (16–25 m.) jaunuoliams. Tinklas sudaro jaunuolio kompetencijų diagramą ir išryškina jo stipriąsias savybes. Iš kitos pusės, čia užsukę darbdaviai gauna patogų įrankį reikiamiems darbuotojams atsirinkti. Svetainėje reikalinga registracija, kurios metu reikės nurodyti savo duomenis bei e. pašto adresą, kuriuo siunčiamas patvirtinimas.

Karjeros planavimas (PDF) <u>https://www.ldb.lt/Informacija/Patarimai/PatarimaileskantiemsDarbo/Documents/Karjeros\_planavimas\_2015.pdf</u>

#### Naudingos nuorodos:

http://europass.lt/dokumentai/europass-cv

http://www.ldb.lt/Informacija/Patarimai/PatarimaileskantiemsDarbo/Puslapiai/isankstine\_registracija.aspx

http://www.ldb.lt/Informacija/Patarimai/PatarimaileskantiemsDarbo/Documents/Karjeros\_planavimas\_2015.pdf

http://www.karjerospartneriai.lt/wp-content/uploads/2017/02/Naudingi-patarimai-kaip-palengvinti-darbo-paieska.pdf

#### Kursai:

https://vma.smis.lt/course/view.php?id=719

https://vma.smis.lt/course/view.php?id=718

https://vma.smis.lt/course/view.php?id=613

#### Informacijos paieška internete

Internete skelbiama labai daug informacijos. Norint ją surasti, reikia žinoti interneto svetainės adresą arba naudotis paieškos sistemomis. Interneto paieškos sistemos leidžia naudotojui ieškoti reikalingos informacijos pagal jo įvestus pagrindinius žodžius (raktažodžius).

Yra naudojama keletas paieškos sistemų, t. y. "Google" (<u>www.google.lt</u>), "Bing" (<u>www.bing.com</u>), "Yahoo" (<u>www.yahoo.com</u>) ir kt. Tačiau populiariausia Lietuvoje yra "Google" paieškos sistema, kuri bus pristatoma šioje mokymo medžiagoje.

"Google" paieška atidaroma interneto naršyklės lange įrašius www.google.lt ir paspaudus Enter.

| Google | gyvenimo aprašymas                                                                                                    |                    |  |  |  |  |  |
|--------|----------------------------------------------------------------------------------------------------|--------------------|--|--|--|--|--|
|        | Viskas Vaizdai Vaizdo įrašai Paieškos laukelyje įrašomas paieškos žodis (ar keli žodžiai) ir pas-<br>paudžiama Enter arba paieškos myotukas.                                                                                                    |                    |  |  |  |  |  |
|        | Apie 3 310 000 rezult. (0,26 sek.)                                                                                                    |                    |  |  |  |  |  |
|        | Gyvenimo aprašymas - Europass<br>https://europass.cedefop.europa.eu/lt/documents/curriculum-vitae ▼<br>A document to present your skills and qualifications offectively and cloach:<br>Pavyzdžiai - Susikurkite savo CV - Internetisis of<br>Pateikki paieškos rezultatai. Norint atverti surastą<br>svetainę, reikia paspausti ant nuorodos. |                    |  |  |  |  |  |
|        | Internetinis redaktorius: Gyvenimo aprašymas - Europass<br>https://europass.cedefop.europa.eu/editors/lt ▼<br>Europass serveriuose dokumentai neišsaugomi. Eksportuokite savo bylą prieš išeidami iš<br>redagavimo programos Visų laukų užpildyti neprivaloma.                                                                                |                    |  |  |  |  |  |
|        | Su gyvenimo aprašymas susijusios paieškos                                                                                                    |                    |  |  |  |  |  |
|        | gyvenimo aprašymas 2018 cv pavyzdziai be patirties<br>gyvenimo aprašymas 2017 cv forma                                                                                                    |                    |  |  |  |  |  |
|        | cv pavya<br>cv šablo                                                                                                    |                    |  |  |  |  |  |
|        | <b>Geoo</b>                                                                                                    | 5 6 7 8 9 10 Kitas |  |  |  |  |  |

#### Dokumentų paieška internete

Atliekant paiešką internete galima surasti įvairių svetainių, portalų, e. parduotuvių, taip pat įvairių dokumentų.

| Google                                                                                               | gyvenimo aprašymas pavyzdys word                     |                                                                            |                                                                                       |                                                                   |                                                                   | <b>Q</b>                            | <b>Q</b>                        |                                                    |
|----------------------------------------------------------------------------------------------------|------------------------------------------------------|----------------------------------------------------------------------------|---------------------------------------------------------------------------------------|-------------------------------------------------------------------|-------------------------------------------------------------------|-------------------------------------|---------------------------------|----------------------------------------------------|
|                                                                                                    | Viskas                                               | Vaizdai                                                                    | Vaizdo įrašai                                                                         | Naujienos                                                         | Daugiau                                                           | Nustatymai                          | Įrankiai                        |                                                    |
|                                                                                                    | Apie 17 10                                           | 00 rezult. (0,4                                                            | 40 sek.)                                                                              |                                                                   |                                                                   |                                     |                                 |                                                    |
|                                                                                                    | CV gyv<br>https://re<br>Dokumen<br>Vitae - gy        | v <mark>enimo ap</mark><br>kvizitai.vz.lt/<br>tų pavyzdžia<br>venimo kelia | rašymas. Pav<br>dokumentu-pavyz<br>ai, šablonai, blank<br>s - duomenys, kur           | /yzdys, šab<br>zdziai/cv-gyver<br>ai, formos, pvz.<br>iuos darbo. | l <mark>onas, pvz,</mark> i<br>nimo-aprasyma:<br>Gyvenimo apr     | forma. Rekviz<br>s/                 | zitai.lt<br>Curriculum          |                                                    |
|                                                                                                    | Gyveni<br>dokumer<br>Gyvenim<br>WORD D               | <b>mo Apraš</b><br>atuvaldymas<br>o Aprašymo<br>OC PDF pav                 | s <b>ymas Laisva</b><br>It/gyvenimo-apra<br>b Laisva Forma Pv<br>ryzdžiai atsisiuntir | <b>Forma – W</b><br>symas-laisva-f<br>yzdys. Kaip Te<br>nui.      | <mark>′ORD DOC</mark><br>orma/ <del>↓</del><br>isingai parašyti g | PDF šablona<br>gyvenimo aprašy      | Norint at<br>guoti do<br>kia pa | sisiųsti ir reda-<br>kumentą, rei-<br>sirinkti DOC |
| Įrašius tinkamai sufor-<br>muluotus paieškos žo-<br>džius galima surasti<br>nuorodų ne tik į svetai- | [poc] Euro<br>https://ww<br>Gyvenimo<br>Instrukciją] | opass CV<br>w.ldb.lt/Infor<br>aprašymas<br>). Asmeninė i                   | Šablonas<br>macija//CV%20<br>. Įterpkite nuotrau<br>nformacija. Varda                 | pavyzdžiai/CV<br>ką. Jeigu inform<br>s (-ai) Pavardė              | /_sabionas_Eur<br>nacijos neteikiate<br>(-és).                    | opass.doc ▼<br>e, pašalinkite eilut | ţıpą.*                          | )                                                  |
| nes, bet ir į dokumen-<br>tus.                                                                       | [PDF] Gyv<br>https://ww<br>GYVENIN<br>PowerPoi       | /enimo ap<br>ww.ldb.lt/jau<br>/IO APRAŠY                                   | nimui/jdc/Dalomo<br>MAS. ASMENS D                                                     | <b>zdys</b><br>ji//Gyvenimo'<br>UOMENYS: Va<br>kélimas: Lietuv    | %20aprašymo%<br>ardas ir pavardė<br>iu - labai gerai              | 620pavyzdys.pd.<br>MS Word, Exc     | <b>•</b><br>.el,                |                                                    |

\* Kai kuriuos PDF dokumentus taip pat galima atsidaryti teksto redagavimo programose ir juos redaguoti.

#### lšplėstinė paieška internete

Norint atlikti dar tikslesnę paiešką, galima naudoti išplėstinę "Google" paiešką.

Norint nurodyti daugiau paieškos parametrų, "Google" paieškos svetainėje reikia ieškoti papildomo "Nustatymų" mygtuko ar nuorodos.

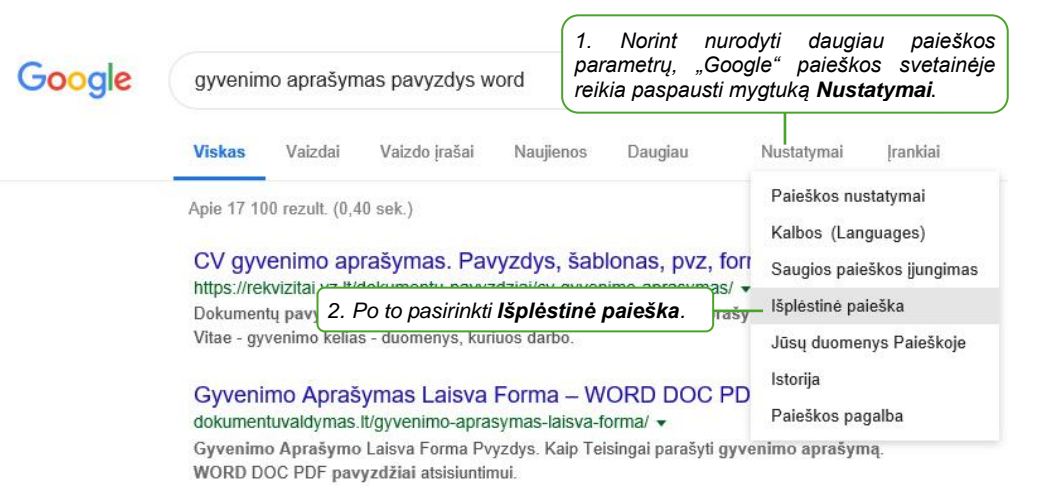

"Google" paieškos nustatymuose galima nurodyti nemažai parametrų, tokių kaip kalba, regionas, atnaujinimo laikas, paieška tinklalapio turinyje, adrese, pavadinime ir kt.

|                                                     | Tada susiaurinkite<br>rezultatus pagal |                                                            |   |
|-----------------------------------------------------|----------------------------------------|------------------------------------------------------------|---|
|                                                     | kalbą:                                 | bet kuria kalba                                            | - |
|                                                     | regionas:                              | "Adobe Postscript" (.ps)<br>"Autodesk" DWF (.dwf)          | ^ |
|                                                     | naujausias naujinys                    | "Google" žemės KML (.kml)                                  |   |
|                                                     | svetainė arba domenas:                 | "Google" žemės KMZ (.kmz)<br>"Microsoft Excel" (.xls)      |   |
|                                                     | rodomi terminai:                       | "Microsoft PowerPoint" (.ppt)                              |   |
| raše <b>failo tipas</b> reikia pasirinkti punktą MS | Saugi paieška:                         | "Microsoft Word" (.doc)<br>Raiškiojo teksto formato (.rtf) | ~ |
| Word (.doc).                                        | failo tipas:                           | bet koks formatas                                          | * |

#### Vaizdinės informacijos paieška

Naudojant "Google" paiešką galima atlikti paveikslėlių, nuotraukų ir iliustracijų paiešką.

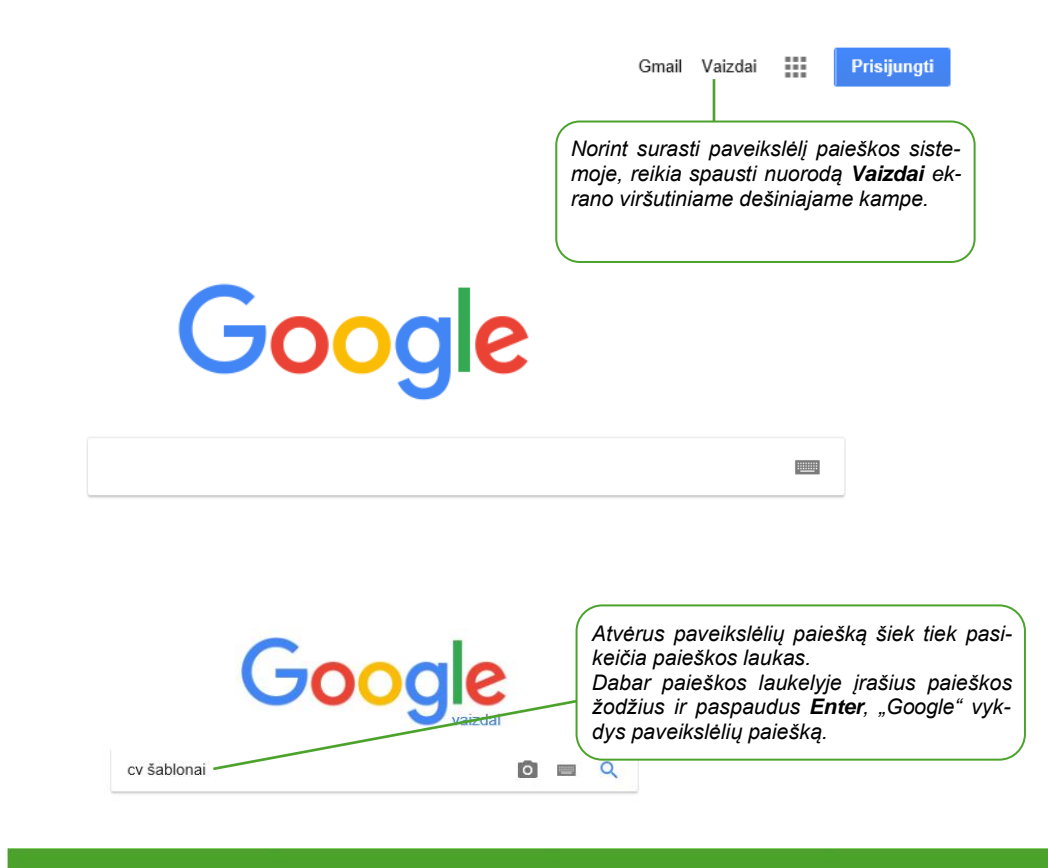

| Google               | cv šablon                                                                                                    | ai                                                                                                    | 0                                                                                                    |                                                             |                                                                  |
|----------------------|----------------------------------------------------------------------------------------------------|----------------------------------------------------------------------------------------------------|----------------------------------------------------------------------------------------------------|-------------------------------------------------------------|------------------------------------------------------------------|
|                      | Viskas                                                                                                    | Vaizdai Naujienos Vaizdo įra                                                                                                    | šai Žemėlapiai Daugiau I                                                                                                    | Nustatymai                                                  |                                                                  |
| pavyzdys pa          | avyzdys_cv                                                                                                    | cvsablonai cv pavyzdys                                                                                                    | contain gyvenimo aprašymas                                                                                                    | nuotrauka                                                   |                                                                  |
|                      |                                                                                                    |                                                                                                    |                                                                                                    | Pau<br>zul<br>teik<br>pau<br>šas                            | ieškos re-<br>tatai bus pa-<br>kiami kaip<br>veikslų sąra-<br>s. |
| 1 puslapio CV šablon | ias 2 - cvs                                                                                                    | [spūdingas CV šablonas - cvsablonai.lt                                                                                                    | CV šablonas 6 - cvsablonai.tt                                                                                                    | CV Šablonz                                                  |                                                                  |
|                      | Amane<br>Ded de une por<br>Portes de la companya de la<br>Portes de la companya de la companya<br>Companya de la companya de la companya de la companya de la companya de la companya de la companya de la companya de la companya de la companya de la companya de la companya de la companya de la companya de la companya de la companya d                                                                                                    | Aaspaudus konkietų<br>mas didesnis paveik<br>tainę bei kiti pa<br>paveikslėliai.<br>da Lesauskaitė<br>The sauskaitė<br>The sauskaitė<br>The sauskaitė                                                                                                    | paveikšieļi, buš rodo-<br>slėlis, nuoroda į sve-<br>našūs į pasirinktą<br>CV šablonai<br>Skirtinio dizano CV<br>sablonai Word<br>© Apsitankyti ₪<br>Stislie vaiztai | 6 - cvsablon<br>Šablonas su nuotrauk<br>Prideti prie Koleke |                                                                  |
| <                    | Construction<br>Construction<br>Co | A constraint of the second second sec |                                                                                                    |                                                             |                                                                  |
| ×                    | At                                                                                                    | idaryti saitą                                                                                                    |                                                                                                    |                                                             |                                                                  |

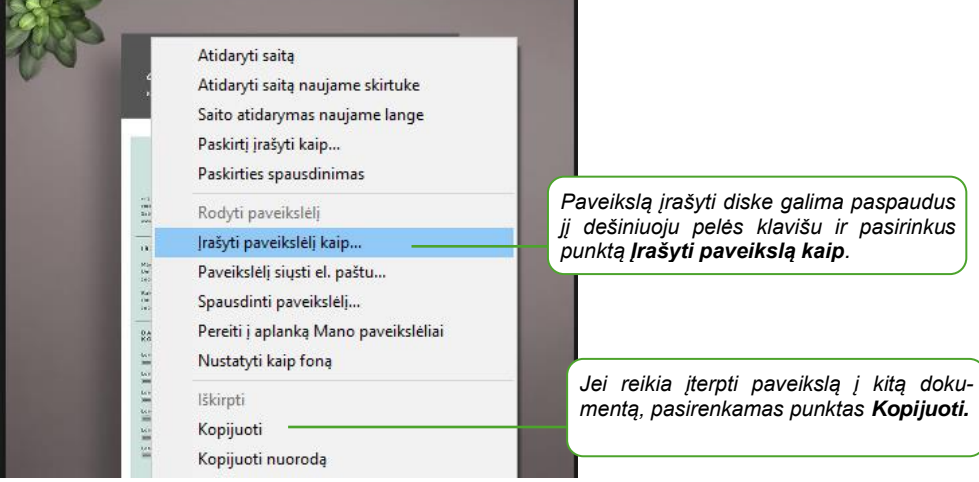

#### Internetinės informacijos kritinio įvertinimo svarba

Internete galima rasti daug informacijos dominančia tema, tačiau dažnai keliamas klausimas – kiek čia pateikiama informacija yra teisinga ir patikima. Nereikia manyti, kad viskas, kas pateikiama internete, yra tiesa. Čia galime rasti ir diletantų pateiktos medžiagos, ir pasenusios bei jau netekusios vertės, ir netyčia ar sąmoningai pateiktų klaidingų faktų (dezinformacijos).

Taigi aišku, kad reikia kritiškai vertinti informaciją. Ką reikėtų daryti norint įvertinti, ar rasta informacija patikima? Vertėtų:

- patikrinti informaciją bent trijuose nepriklausomuose šaltiniuose;
- palyginti ją su jūsų turima informacija, paimta iš patikimų šaltinių;
- rasti autoritetingus ekspertus, ypač jei informacija susijusi su sveikata;
- prireikus papildomai kreiptis į tos informacijos autorių ir prašyti pateikti papildomų duomenų; jei kontaktinių duomenų nėra, būkite atsargūs.

Pagal turinį galima išskirti kelis pagrindinius svetainių tipus:

- **Naujienų svetainės**, kurioms priskirtinos nacionalinių ir tarptautinių naujienų svetainės, elektroniniai laikraščiai, žurnalai.
- Prekybos ir paslaugų svetainės, kurioms būdinga aprašomoji medžiaga apie prekes ar paslaugas, tokių prekių ar paslaugų katalogai. Jose pateikiama informacija apie pardavėją, kontaktinė informacija. Čia numatyta galimybė užsakyti prekių ar paslaugų. Populiariausios pardavimų svetainės, susijusios su drabužių, papuošalų, buitinių daiktų pirkimu ir pardavimu.
- **Socialinių tinklų svetainės** pagrindinis tikslas yra keistis informacija. Šios svetainės jungia panašių interesų turinčius žmones, kurie bendrauja vieni su kitais (dažniausiai forumuose).
- **Įmonių svetainės**, kurios pristato įmonę, pateikia įmonės veiklos aprašymą, kontaktus, naujienas, informuoja lankytojus apie įmonės ar organizacijos teikiamas paslaugas ar parduodamą produkciją.
- Asmeninės svetainės dažniausiai yra prižiūrimos vieno arba keleto žmonių. Dažnai žmonės kuria internetinius dienoraščius, kurie sparčiai populiarėja ir tarp politikų, ir įmonių, kurios stengiasi neatsilikti nuo naujovių, nori rasti naujų reklamavimosi kanalų. Tokiose svetainėse pateikiama informacija gali būti vienašališka.

Gali būti gana sudėtinga nustatyti, ar svetainė, kurioje naršote, yra patikima, tačiau paminėsime keletą dalykų, į kuriuos reikia atkreipti dėmesį:

- Autorius: jei informacija internete pateikta su išvardytais autoriais, tai rodo patikimą svetainę. Jeigu autorius yra nurodytas (o kai kuriais atvejais nurodyti ir jo kontaktiniai duomenys), vadinasi, jis pasirengęs atsakyti už pateiktą informaciją, ir tai rodo, kad ji yra patikima.
- Data: ypač svarbi pateikiant tyrimų informaciją ir sprendžiant apie mokslinės informacijos patikimumą. Tai leidžia skaitytojams spręsti, ar ta informacija jiems yra pakankamai aktuali ir atitinka jų poreikius. Jei pateikiama kelerių metų senumo informacija, pamėginkite ieškoti naujesnių informacijos šaltinių, kurie pateiktų pastarųjų metų mokslinius duomenis. Kai kuriais atvejais informacijai įvertinti svarbus istorinis kontekstas. Svarbu suprasti, kokiu mastu informacijos sukūrimo laikas galėtų turėti įtakos jame esančios informacijos patikimumui ir dar labiau – jos įvertinimui (prisiminkime istorijos įvykių nušvietimą).
- Šaltiniai: patikimos interneto svetainės (pavyzdžiui, knygų ir mokslinių straipsnių) turėtų nurodyti pateikiamos informacijos šaltinius. Kartais verta patikrinti, ar pavyksta rasti publikacijai naudotus (literatūros sąraše ar išnašose nurodytus) pirminius informacijos šaltinius.
- Vardų sritis (domenas): kai kurias sritis, pavyzdžiui, .com, .org ir .net, gali nupirkti ir naudoti bet kuris individas. Tačiau .edu sritis skirta kolegijoms ir universitetams, .gov reiškia vyriausybės interneto svetainę. Šios sritys dažniausiai yra patikimos informacijos šaltinis. Būkite atsargūs su domenu .org, nes jį paprastai naudoja ne pelno organizacijos.
- Svetainės atnaujinimo dažnumas: atkreipkite dėmesį, kada paskutinį kartą svetainės turinys buvo atnaujintas.
- **Svetainės dizainas**: tai gana subjektyvus dalykas, bet gerai suplanuota svetainė gali būti pakankamai patikimos informacijos požymis. Tinkamas dizainas padeda informaciją padaryti lengviau prieinamą.
- Rašymo stilius: gramatikos klaidos yra požymis, kad svetainė gali būti nepatikima.

Kartais vertinant internete pateiktos informacijos patikimumą reikėtų kelti sau klausimus, kokiu tikslu tai parašyta, kokios skaitytojo reakcijos tikisi autorius, kur dar būtų galima patikrinti šią informaciją.

Šiuolaikinis žmogus mato aplink save daug reklamos, todėl greitai išmoksta būti atsargus. Žinome, kad reklamuotojo tikslas – ne rūpintis mūsų sveikata ir gerove, o parduoti prekes. Be to, reikėtų atkreipti dėmesį į autoriaus paslėptus tikslus.

#### "Google" tekstinio dokumento sukūrimas

Naudojant debesų kompiuterijos paslaugas nereikia diegti papildomų programų savo skaitmeniniame įrenginyje. Pavyzdžiui, nereikia teksto redagavimo programos turėti savo kompiuteryje. Redaguojami dokumentai yra laikomi internetinėje saugykloje, kurioje kai kurie internetinių saugyklų tiekėjai suteikia galimybę tuos dokumentus redaguoti tiesiog naršyklės lange. Norint kurti dokumentus, interneto naršyklės lange reikia įrašyti pasirinkto paslaugų tiekėjo svetainės adresą, prisijungti prie savo paskyros ir kurti bei redaguoti dokumentus.

Naudojant "Google" dokumentus galima:

- kurti teksto dokumentus ir juos redaguoti;
- siųsti dokumento nuorodas kitiems, kad jie galėtų dokumentą peržiūrėti ir (arba) atsisiųsti į savo įrenginį;
- redaguoti kartu su kitais asmenimis tuo pačiu metu ir iš karto matyti šių asmenų atliktus pakeitimus.

Taip pat galima peržiūrėti ir atliktų pakeitimų istoriją, kitų naudotojų atliktus pakeitimus išskiriant konkrečia spalva.

Norint naudotis "Google" dokumentais, reikia būti prisijungus prie "Google" paskyros (naudojami tie patys prisijungimo duomenys kaip ir "Gmail" pašto dėžutės). Jeigu naudotojas šiuo metu yra prisijungęs prie "Gmail" pašto, "Google" dokumentus jis gali pasiekti be papildomos registracijos.

| Q leškoti pašte         | Ŧ       |             | 0 🗸        | Norint atidaryti "Google" dokumentus iš "Gmail"                                                         |
|-------------------------|---------|-------------|------------|----------------------------------------------------------------------------------------------------|
| □ - C :                 |         |             |            | (arba bet kurio kito "Google" produkto) aplinkos,<br>dešinėje viršutinėje lango dalyje reikia paspausti |
| Pagrindiniai So Faceboo | V       | G           | 2          | devynų kvadratėlių mygtuką ir pasirinkti <b>Doku-</b><br>mentai.                                        |
| 🗌 🚖 ⋗ Google            | Paskyra | Paieška     | Žemėlapiai |                                                                                                    |
| 🗌 ☆ Ď Google            |         |             | ľ          |                                                                                                    |
| 🗌 🕁 Ď Google            | YouTube | Gmail       | Dokumentai |                                                                                                    |
| 🗌 🕁 Ď Paulius           |         | 01          |            |                                                                                                    |
| 🗌 🚖 Ď Google            |         | 31          |            |                                                                                                    |
| 🗌 📩 🗁 Microsoft         | Diskas  | Kalendorius | Nuotraukos | Jei sąraše nėra ženkliuko <b>Dokumentai</b> , tuomet                                                    |
| □ ☆ ⊃ Google            |         | Daugiau     |            | reikia paspausti <b>Daugiau</b> ir išskleistame sąraše<br>bus pateikiama daugiau "Google" produktų.     |

#### Dokumento sukūrimas

Paspaudus mygtuką **Naujas**, galite pasirinkti "Google" diske kuriamo dokumento tipą – tekstinį dokumentą, skaičiuoklę, pateiktį ir pan.

| ≡ <b></b> Dokumentai  | ۹ 🏼 🛚 💟                                                                                          |
|-----------------------|--------------------------------------------------------------------------------------------------|
| Google Dokumentai     | Sukurti naują dokumentą galima paspaudus<br>meniu ir atsidariusiame sąraše pasirinkus <b>Do-</b> |
| Dokumentai            | kumentai arba lango apačioje paspaudus pliuso mygtuką.                                           |
| 💼 Skaičiuoklės stelėl | ite + ir sukurкite naują dokumentą.                                                              |
| Skaidrės              |                                                                                                  |
|                       | •                                                                                                |

#### **Dokumento redagavimas**

Lango viršuje pateikiama teksto redagavimo programos meniu juosta, po ja - teksto formatavimo priemonės.

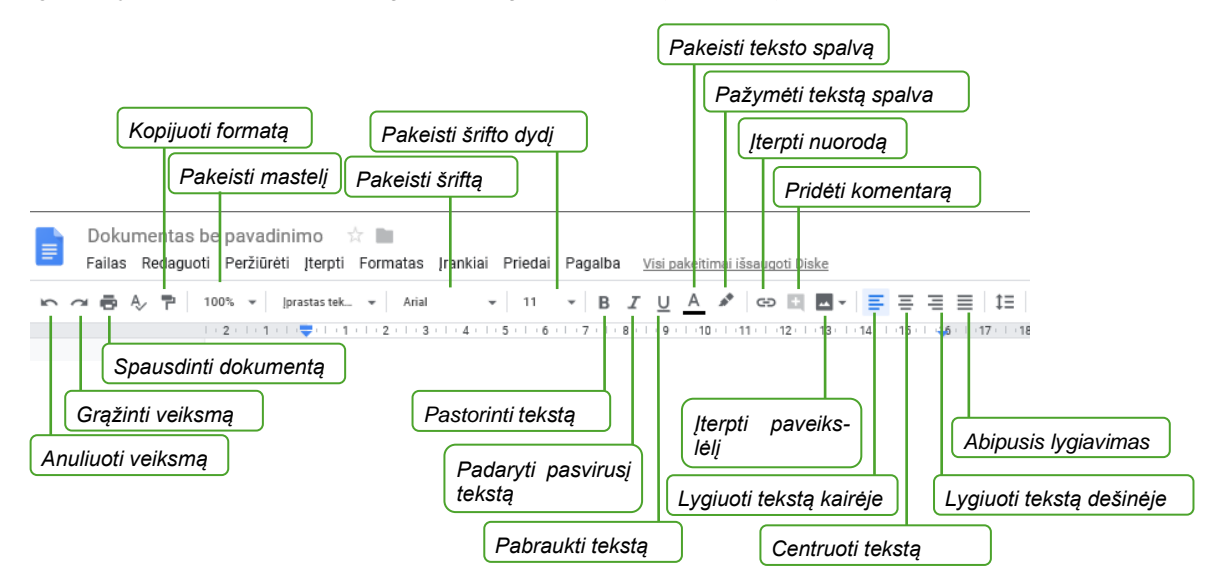

Norint rašyti tekstą dokumente, reikia pele spragtelėti dokumento srityje. Visi atlikti pakeitimai automatiškai įrašomi "Google" dokumente.

Paveikslėlius galima įterpti paspaudus paveikslėlių įterpimo mygtuką Vaizdas arba paspaudus meniu **[terpti** ir pasirinkus Vaizdas. Lentelę, diagramą, specialųjį simbolį, tokį kaip ©, ± ir pan., galima įterpti taip pat meniu paspaudus **[terpti** ir pasirinkus reikiamą punktą.

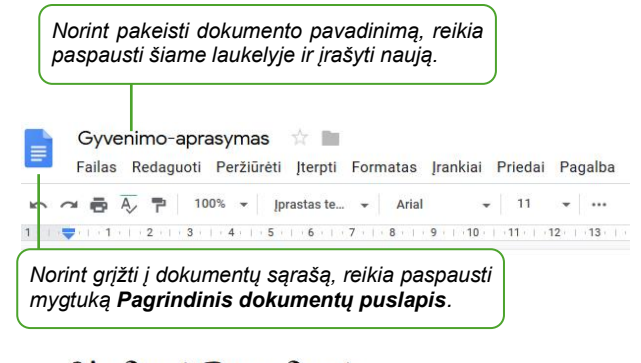

### Vardenė Pavardenė

Vadybininkė

#### Lentelės įterpimas ir formatavimas

Įterpti lentelę galima meniu paspaudus Įterpti > Lentelė ir pasirinkus stulpelių ir eilučių skaičių.

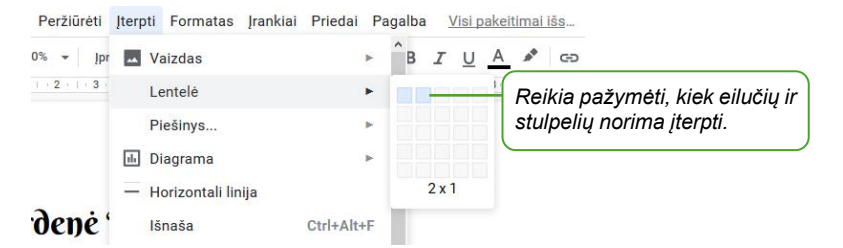

Norint lentelėje įterpti ar pašalinti eilučių ir stulpelių, reikia joje spragtelėti ir meniu pasirinkti Formatas > Lentelė bei atsidariusiame sąraše pasirinkti reikiamą komandą.

| Redaguoti Peržiūrėti Įterpti                                | Formatas Irankiai Priedai Pagalba                                             | Visi pakeitima                                                   | <u>i lšs</u>                                                                                                    |
|-------------------------------------------------------------|-------------------------------------------------------------------------------|------------------------------------------------------------------|----------------------------------------------------------------------------------------------------|
| ▶ 100% ▼   jprastas te I + ♥   +1 +   + 2 +   + 3 +   + 4 + | Tekstas<br>Pastraipų stiliai<br>Lygiuotė ir įtrauka<br>‡≣ Tarpai tarp ellučių | )<br>                                                            | jterpti eilutę <u>a</u> ukščiau<br>jterpti eilutę žemiau ( <u>B</u> )<br>jterpti stulpelj kairėje<br>iterpti stulpelį dešinėje |
| Vardenė Pav<br><sup>Vadybininkė</sup>                       | Stulpeliai Žymėjimas ženkleliais ir numeravim Antraštės ir poraštės           | Ištrinti gilutę<br>Ištrinti stulpelį (©)<br>Ištrinti lentelę (D) |                                                                                                    |
| 1                                                           | Lentelė<br>Valzdas                                                            | +                                                                | Paskirstyti eilutes ( <u>F)</u><br>Paskirstyti stulpelius ( <u>G</u> )                                                         |
|                                                             | X Išvalyti formatavimą                                                        | Ctrl+\                                                           | Sujungti langelius ( <u>M</u> )<br>Panaikinti langelių s <u>u</u> jungimą                                                      |
|                                                             | reasones a majos                                                              |                                                                  | Lentelės ypatybės                                                                                                    |

#### Lentelės nustatymų koregavimas

Norint keisti lentelės nustatymus, meniu reikia pasirinkti Formatas > Lentelė> Lentelės ypatybės. Atsidariusiame lange bus galima keisti lentelės kraštinių storį, spalvą, langelių vertikaliąją lygiuotę, lentelės lygiuotę, stulpelių plotį, minimalų eilutės aukštį ir kt.

| Lentelės rėmelis            | Matmenys (centimetrai)         |       |
|-----------------------------|--------------------------------|-------|
| ● • 1 taškų •               | Stulpelio plotis               |       |
| Langelių fono spalva        | Minimalus eilutės aukštis      |       |
| Langelių vertikali lygiuotė | Langelių užpildymas            | 0.176 |
| Viršuje -                   | Lentelės lygiuotė              |       |
|                             | Kairėje -                      |       |
|                             | Kairioji įtrauka (centimetrai) | 0     |
|                             |                                | 5     |
|                             | Atšaukti                       | Gerai |

#### Lentelės langelių spalvinimas

Norint spalvinti lentelės langelius ar vieną langelį, juos reikia pažymėti ir priemonių juostoje paspausti fono spalvos mygtuką.

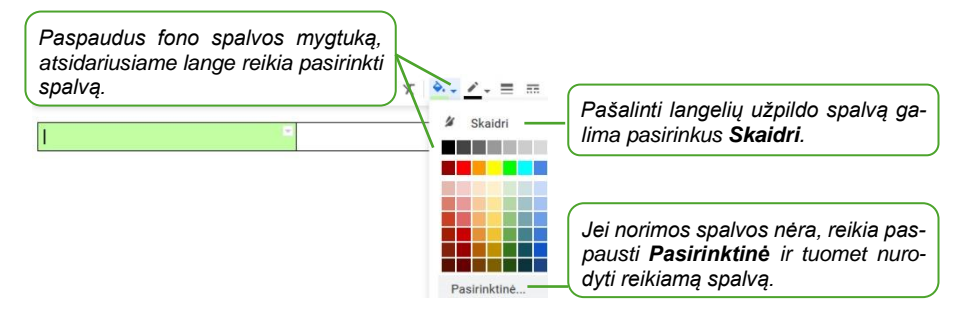

#### Nuotraukos ar paveikslėlio įterpimas

Norint įterpti paveikslėlį, reikia spragtelėti toje dokumento vietoje, kur norite įterpti, ir priemonių juostoje paspaudus mygtuką Vaizdas galima pasirinkti, iš kur paveikslėlis bus įkeliamas.

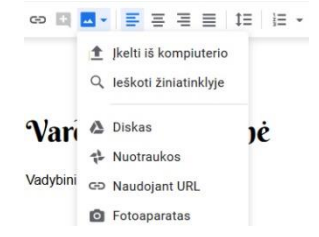

#### Nuotraukos ar paveikslėlio dydžio keitimas ir apkirpimas

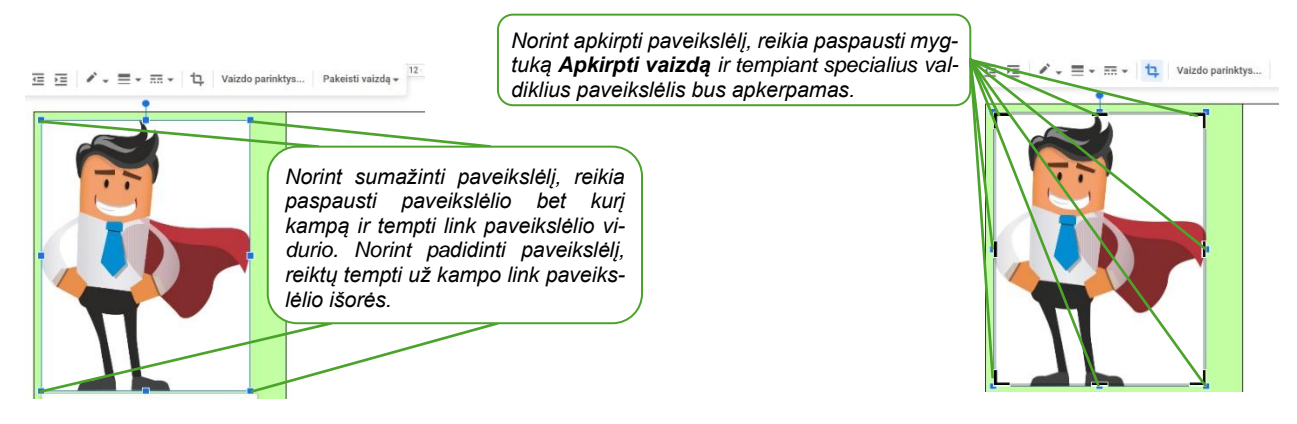

#### Dokumento "Google" programoje atvėrimas

Prisijungus prie "Google" dokumentų yra pateikiamas jau sukurtų dokumentų sąrašas (jei jų buvo sukurta anksčiau).

| Dokumentai                                                              | Q Paieška                                                                                                    |
|-------------------------------------------------------------------------|----------------------------------------------------------------------------------------------------|
| Šiandien Prikla                                                         | uso visiems 🔻                                                                                                    |
| <ul> <li>Gyvenimo-aprasym</li> <li>Kelionė: Alikantė-Materia</li> </ul> | adridas-Barselona                                                                                                    |
| Norint redaguoti do<br>kamoje "Google" pr                               | kumentą, reikia jį spustelėti ir tas dokumentas bus atveriamas atitin-<br>rogramoje, šiuo atveju "Google" teksto redagavimo programoje. |

#### Dokumento atsisiuntimas į įrenginį ir įrašymas PDF formatu

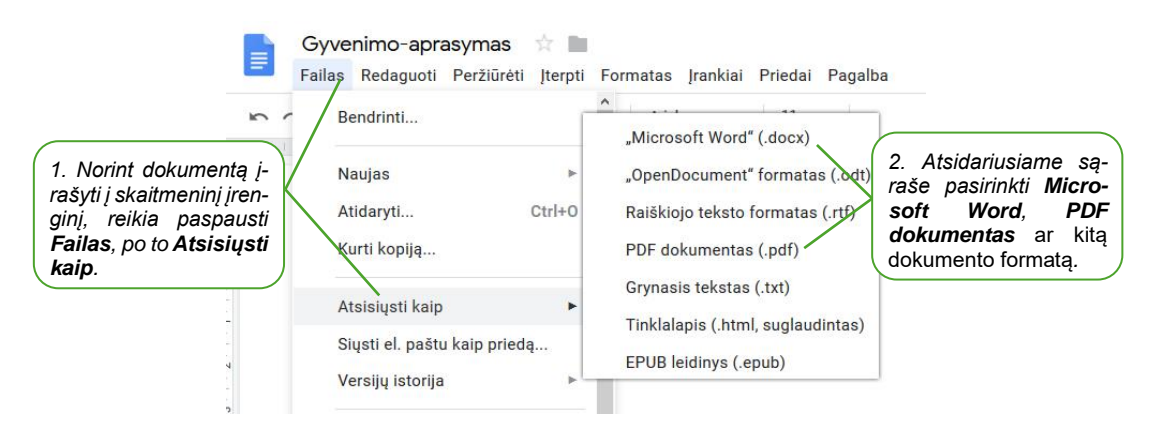

Dokumento įkėlimas į "Google" dokumentų saugyklą Esant reikalui, "Google" dokumentą galima įkelti į "Google" saugyklą ir tuomet bendrinti ne vieną dokumentą, o visą aplanką ar kelių aplankų grupę.

| Coogle Dott<br>Google Dott<br>Baugyklą įkelti<br>iš skaitmenini<br>galima paspau<br>ir atsidariusia<br>pasirinkus <b>Dis</b> | dokumentų<br>dokumentą<br>io įrenginio<br>udus meniu<br>me sąraše<br><b>kas.</b> Diska | 2. Atverta<br>to pasirir.<br>failo vieta                                   | leškoti D<br>ame lange i<br>okti <b>Failo įk</b><br>ą įrenginio i | <b>iske</b><br>reikia paspausti <b>Naujas</b> , o po<br><b>ėlimas</b> bei nurodyti įkeliamo<br>laikmenoje. |
|----------------------------------------------------------------------------------------------------|----------------------------------------------------------------------------------------|----------------------------------------------------------------------------|-------------------------------------------------------------------|----------------------------------------------------------------------------------------------------|
| <ul> <li>Skaičiuoklės</li> <li>Skaidrės</li> <li>Skaidrės</li> <li>Nustatymai</li> </ul>                                     |                                                                                        | Aplankas<br>Failo įkėlimas<br>"Google" dokumentai<br>"Google" skaičiuoklės |                                                                   |                                                                                                    |
| Pagalba     ir atsiliepimai       Diskas     Diskas                                                                          | ©<br>★<br>Î Šiukšlia                                                                   | "Google" skaidrės<br>Daugiau<br>dėžė<br>– – –                              | >                                                                 | antè-Madridas-Barselona<br>siandien                                                                        |
| Onutes-darbu-pavyzdziai.pdf      marsrutas.JPG      Kelionė: Alikantė-Madridas-Barselona                                     | a 🏥                                                                                    |                                                                            |                                                                   |                                                                                                    |
| Gyvenimo-aprasymas                                                                                                    | tas dokumentas "Google" sa<br>s dokumentų sąraše. Atverti jį<br>jus.                   | ugykloje mato-<br>i galima sprag-                                          |                                                                   |                                                                                                    |

Tuomet dokumentas bus atveriamas "Google" dokumentų aplinkoje ir čia bus galima atlikti jo pakeitimus. Pakeitimai automatiškai bus įrašomi "Google" dokumentų saugykloje.

Pastaba: kai dokumentas yra įkeliamas iš įrenginio į "Google" saugyklą ir atveriamas redagavimo režime, visi pakeitimai yra įrašomi naujame "Google" dokumente.

| Google aplinkoje sukurti arba re- |   | Gyvenimo-aprasyma | Dokumentas, žymimas W piktograma, yra ori- |
|-----------------------------------|---|-------------------|--------------------------------------------|
| daguoti dokumentai žymimi kitokia |   | cv-pavyzdys.docx  | ginalus dokumentas, įkeltas iš įrenginio.  |
| piktograma.                       | E | cv-pavyzdys       |                                            |

| Daugiau apie "Google" dokumentų redagavimą <i>skaitykite SMIS kursą "<u>Internetas: "Google" raštinės progra-</u></i> |
|----------------------------------------------------------------------------------------------------|
| <u>mos</u> ".                                                                                                    |

#### 2. PRISISTATYMAS NAUDOJANT VAIZDO PRIEMONES

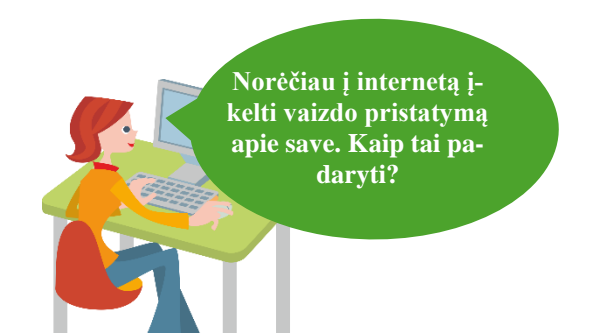

#### Naudojama techninė ir programinė įranga:

- stacionarus arba nešiojamasis, arba planšetinis kompiuteris, arba išmanusis telefonas su operacine sistema, interneto naršyklė,
- "Google" paskyra.

#### Šiame skyriuje sužinosite:

- kokias priemones galima naudoti norint sukurti vaizdo filmuką,
- kaip prisiregistruoti "Adobe Spark" aplinkoje ir kaip sukurti vaizdo įrašą naudojant šablonus,
- kaip įterpti nuotraukas, vaizdo įrašus, tekstą ir piešinius,
- kaip publikuoti sukurtą vaizdo įrašą internete,
- kaip atsisiųsti vaizdo įrašą į skaitmeninį įrenginį.

#### Šio skyriaus struktūra:

- gyvenimiška situacija apie vaizdo įrašo sukūrimą apie save,
- mokomoji medžiaga,
- papildomi įdomūs mokymosi šaltiniai.

#### UŽDUOTIS

Išnagrinėti aprašytą situaciją ir padėti Onutei inovatyviai prisistatyti naudojant vaizdo priemones.

#### ONUTĖ RENGIA VAIZDO FILMUKĄ APIE SAVE.

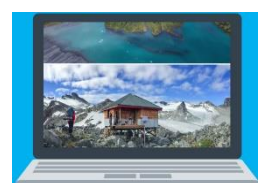

Onutė internete rado keletą pavyzdžių, kaip žmonės prisistato internete naudodami vaizdo įrašus ir paveikslėlius, įgarsina vaizdo įrašą ir papasakoja apie save bei savo veiklas. Ji sugalvojo, kad galėtų įrašyti vaizdo įrašą apie savo sukurtus papuošalus, šį įrašą publikuoti internete ir galbūt surasti naujų klientų.

Onutė anksčiau buvo girdėjusi apie vaizdo įrašų kūrimo priemones, kurios yra nemokamai prieinamos internetu. Viena tokių "Adobe Spark". Šioje sistemoje ji sukūrė vaizdo įrašą naudodama sistemoje pateiktus šablonus, įkėlė keletą nuotraukų, pritaikė stilių, įkėlė grafinių elementų, pritaikė muzikos takelį. Sukūrusi vaizdo įrašą, juo pasidalino internete.

Sp Adobe Spark

Atlikite praktinę užduotį: prisiregistruokite "Adobe Spark" aplinkoje naudodami "Google" paskyros duomenis. Sukurkite vaizdo įrašą įkeldami nuotraukas, įterpdami teksto elementus, pritaikydami norimą stilių.

#### Vaizdo įrašų montavimas

Prisistatyti galime tekstiniu formatu parengdami savo gyvenimo aprašymą. Tačiau šiuolaikinės technologijos leidžia sukurti darbo vietas tiesiog savo namuose. Apie save ir savo veiklą galima pristatyti "Facebook" puslapyje arba svetainėje pateikiant darbų pavyzdžius nuotraukose ir jas aprašant.

Tačiau galima save pateikti ir kitokiu būdu. Nusifilmuoti ir trumpai papasakoti apie tai, kas jūs esate ir kuo užsiimate. Internete galima rasti vaizdo įrašų pavyzdžių, kai kurie žmonės pasakoja apie save ir kartu rodo nuotraukas ar animacijas ir pan.

Vaizdo įrašus montuoti galima tiek sudėtingesne, tiek paprastesne programa. Jeigu esate įdiegę "MS Windows", galite nemokamai atsisiųsti "Movie Maker" ir šia programa atlikti minimalius redagavimus. Tačiau jei norite atlikti sudėtingesnius veiksmus, tuomet, priklausomai nuo biudžeto, reikia pasirinkti kitą vaizdo įrašų redagavimo programą. Profesionalams skirta programa yra "Adobe Premiere" (bandomąją versiją galite atsisiųsti <u>www.adobe.com</u>). Jei vaizdo įrašų montavimo programai negalite skirti didelio biudžeto, tuomet pagrindinėms vaizdų redagavimo komandoms atlikti užteks ir paprastesnės programos, pavyzdžiui, "Pinnacle Studio".

Kurti nesudėtingus filmukus uždedant garso takelį galima naudojant internetines priemones, tokias kaip "Adobe Spark", "Movie Maker Online" ir kt.

Šioje medžiagoje apžvelgsime, kaip pasitelkus programą "Adobe Spark" galima sukurti nesudėtingą vaizdo filmuką naudojant ruošinius, įterpti nuotraukų, paveikslėlių ar vaizdo įrašų, įrašyti tekstą ir jį formatuoti.

#### "Adobe Spark" registracija

Svetainės adresas https://spark.adobe.com.

| Sp Adobe Spark Log In Start now for free                                                                                | Sp<br>Welcome to Adobe Spark                                                                                     |
|----------------------------------------------------------------------------------------------------|----------------------------------------------------------------------------------------------------|
| Prisijungus prie svetainės reikalinga registracija.<br>Norint tai atlikti, reikia paspausti <b>Start now for free</b> . | G Continue with Google G Continue with Facebook Teacher or student?                                              |
| Create impactful graphics, web pages and video stories in minutes with Spark's free graphic design app                  | Sign up with email                                                                                               |
| Get started now  > Watch Video                                                                                          | Log In with Adobe ID                                                                                             |
|                                                                                                    | Atsidariusiame lange galima pasirinkti, kokį b<br>naudosite registracijai. Šiuo atveju naudos<br>Google" paskyra |

Atsidariusiame lange reikia įrašyti "Google" prisijungimo duomenis (prisijungimo vardą ir slaptažodį). Suvedus prisijungimo duomenis bus atveriamas "Adobe" langas, kuriame prašoma patikslinti duomenis.

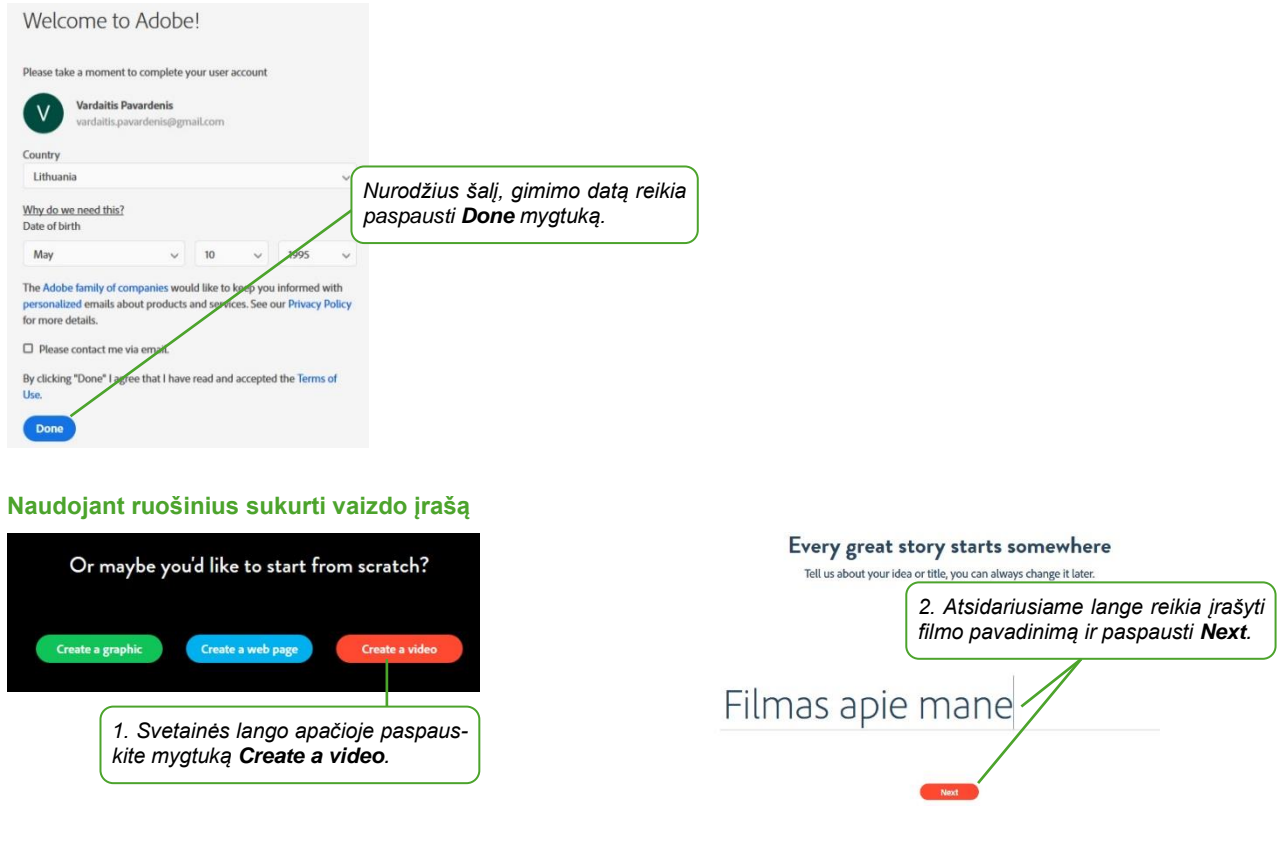

Pick a story template, or start from scratch.

|                                                                                                    | Get started by addee to photo or text.               |
|----------------------------------------------------------------------------------------------------|------------------------------------------------------|
| Ieach a Lesson         An Invitation         Make Up My Own           Help your audience learn a new         Get your audience excited above         Create the perfect story,           idea and bild understanding,         an upcogar wrent.         presentation, or pitch from | 4. Šiame žingsnyje galima peržiūrėti trumpą pamokėlę |
| 3. Šiame žingsnyje reikia pasirinkti šabloną arba kurti nuo                                                                                                    | arba is karto paspausti <b>Ok, i m ready</b> .       |
| pradžių. Šiuo atveju pasirenkame kūrimo nuo pradžių sabloną ir paspaudžiame <b>Start from scratch</b> .                                                                                                    | 0.00/1.07                                            |
| Start from scratch                                                                                                    | Don't show this tudorial again OK, fin ready:        |

Welcome, here are some quick tips to get started

#### "Adobe Spark" darbo langas

Sukūrus naują vaizdo įrašą atveriama filmuko redagavimo aplinka, kurioje pateikiami šablonai, temos, muzikos takelių pavyzdžiai ir pan.

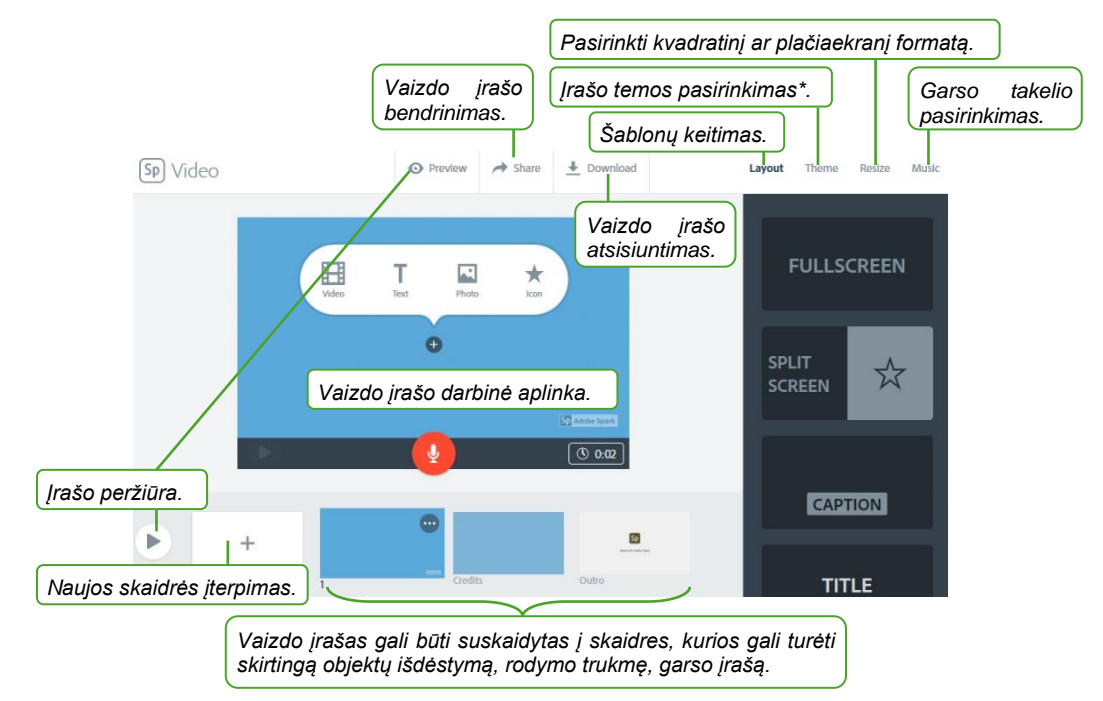

\* – pasirinkus temą įrašui pritaikomas pasirinktas šriftas, animacija tarp skaidrių ir fonas.

#### Teksto laukų, paveikslėlių, vaizdo įrašų ar piešinukų įterpimas

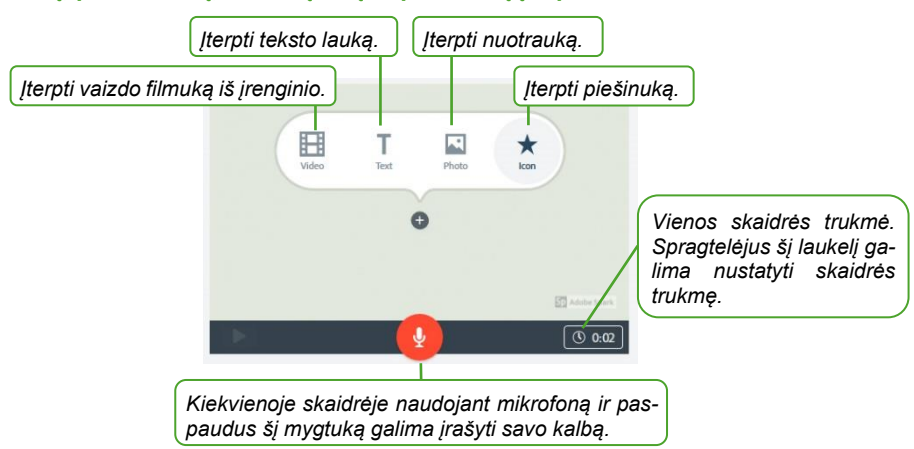

Pasirinkus teksto lauko įkėlimą, tekstas įrašomas skaidrėje. Pasirinkus vaizdo filmuko įkėlimą, filmuką galima įkelti iš įrenginio.

#### Paveikslėlių ir piešinių įterpimas

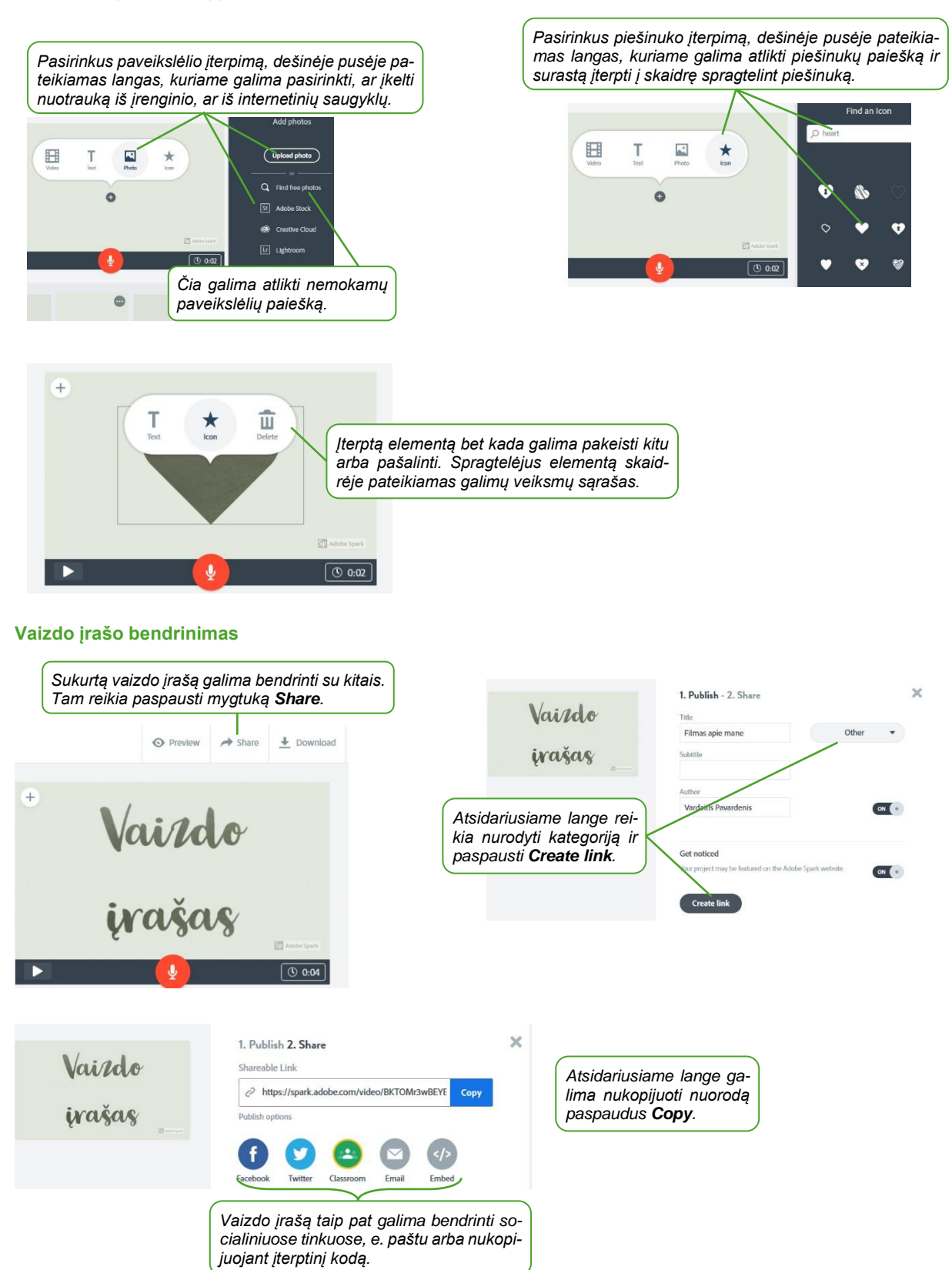

#### Vaizdo įrašo atsisiuntimas

| 🖸 Prevlew 🎓 Share 🛓 Download                                                               | Failo atverimas: Filmas_apie_mane.mp4                                                                                                    |   |
|--------------------------------------------------------------------------------------------|----------------------------------------------------------------------------------------------------|---|
| + Vairda                                                                                   | Pasirinkote atverti fails:<br>Filmas_aple_mane.mp4<br>tipse: MP4 failss (561 K8)<br>itsction-prod-eu-west-1-dat<br>Atsidariusiame lange pas-                   |   |
| Norint atsisiųsti vaizdo įrašą<br>į įrenginį reikia paspausti<br>mygtuką <b>Download</b> . | ka, Firefox" turetų daryti su siluo fa<br>o atverti programa: TWINUI (n<br>© (įrgatyti į diską<br>Aukščiau parinktą nugstatą taikyti visiems šio tipo failams. | J |
| ► <b>(0</b> 0.04)                                                                          | Gerai Atsisakyti                                                                                                    |   |

#### 3. DARBO PAIEŠKA

Internete gausu darbo skelbimų. Juos galima peržiūrėti pagal profesinę sritį, gyvenamąją vietovę ir pan. Darbo skelbimų internete galima rasti:

- http://www.uzt.lt
- http://www.cvbankas.lt
- <u>http://www.cvonline.lt</u>
- <u>http://www.cv.lt</u>
- <u>Ir kt.</u>

#### 4. UŽIMTUMO TARNYBOS TEIKIAMOS EL. PASLAUGOS

Šiame vaido įraše pateikiama svarbiausia informacija apie svarbiausias užimtumo tarnybos teikiamas paslaugas: <u>https://www.youtube.com/watch?v=lbgOMdXmxjQ</u>